#### **PROCESS 2: MANAGE PRODUCTS IN THE STORE**

SCENARIO 1: SETUP STORE CATEGORIES FOR LISTING ITEMS AND LISTING CHARGES

# Introduction

Relgo marketplace is the platform provided to present products in their own store or third party store and facilitate a transaction, whereas products delivered and fulfilled by wholesalers.

# Prerequisites

- Create account in RNC (http://relgo.com/)
- Verify and create identity cast.
- Subscribe in RAS (http://www.relgo.com/ras/) with generated identity cast.

Add Sub

Category

• Install bootstrap and market place related processes.

# **Process flow**

Add Store

Category

## **Overview of the process**

- Setup store and classify products with store categories and sub categories.
- Setup listing charges to publish the third party products into our Store.
- Setup configurable Price quote mechanism in store to buy a product with the set of specifications or configuration from customer.
- Setup the customer Post purchase information and send the details to customer.

## **Overview of the scenario**

Setup the store categories for classification of the products and list the products to the respective store category.

#### Set up Forms

- Store Category.
- Sub Category.

## Sample Data

## Add Sub Category

- 1. Sub Category Name: License.
- 2. Description: create License type category to add license items in store.

# Setup Sub Category

- Login to RNC (http://relgo.com/), go to Application → BizCenter → Add Sub Category.
- 2. Create a Sub Category for Store in Add Sub Category.
- 3. After adding Sub category, we can see added Sub Category in View Sub Category.

| (3) :: Manage Store :: × Y ≯ Relgo Network | s ×                                                                                 | θ - σ >                 |
|--------------------------------------------|-------------------------------------------------------------------------------------|-------------------------|
| > C 🔒 Secure   https://www.relgo.com       | n/relgodevcloud/dashboard.aspx?owner=itadministrator%40relgo.com&resource=bizcenter | ☆ 0                     |
| oor<br>∂ <i>Iet</i>   Relgo Network Center |                                                                                     | IT Administrator 🗸 🏻 🖣  |
| elect Feature Add Sub                      | Category / Add Sub category                                                         |                         |
| dd New Store                               | *Sub Category                                                                       |                         |
| dd Store Categories                        | *Description                                                                        |                         |
| dd Sub Category Add Sub catego             |                                                                                     |                         |
| View Sub Catego                            | Add Cancel                                                                          |                         |
|                                            |                                                                                     |                         |
|                                            |                                                                                     |                         |
|                                            |                                                                                     |                         |
|                                            |                                                                                     |                         |
|                                            |                                                                                     |                         |
|                                            |                                                                                     |                         |
|                                            |                                                                                     |                         |
|                                            |                                                                                     |                         |
|                                            |                                                                                     |                         |
|                                            |                                                                                     | 5:07 PM                 |
| O Type here to search                      |                                                                                     | ^ d× 10 / / ← 6/23/2018 |

# Add Store Category

- 1. Store Category Name: Applications
- 2. Description: Create a store category as Applications to classify the items and add respective item in that category.
- 3. Select Sub Category: License.

4. Commission: 10%.

#### **Setup Store Category**

- Login to RNC (http://relgo.com/), go to Application → BizCenter → Add Store Category.
- 2. Create a Store Category for Store in Add Store Category.
- 3. Here, we can select added Sub Categories for created Store Category.
- 4. We can list the charges for store commission to publish the product in Store category and assign the sub category to store category to list the products

| 🌀 :: Manage Store :: 🗙 🌾 Relgo Networks 🗙 🗌 |                      |                     | <del>0</del> – 0 ×     |
|---------------------------------------------|----------------------|---------------------|------------------------|
| ← → C                                       | ☆ 🗘 :                |                     |                        |
| Reigo Network Center                        |                      |                     | IT Administrator 👻 🌘 🌔 |
| Select Feature Add Store Categories /       | Add Store Categories |                     |                        |
| Add New Store                               | *Store Categorie     |                     |                        |
| Add Store Categories Add Store Categories   | Select Sub Category  | Select Some Options |                        |
| Add Sub Category View Store Categories      | commission(%)        |                     |                        |
|                                             | *Description         |                     |                        |
|                                             | Store Description    |                     |                        |
|                                             |                      | Cancel ADD          |                        |
|                                             |                      |                     |                        |